# **Encabezado y pie de página** Recurso de apoyo a proceso de migración a software libre

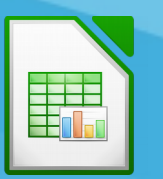

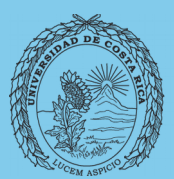

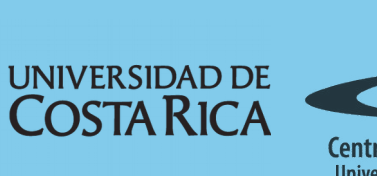

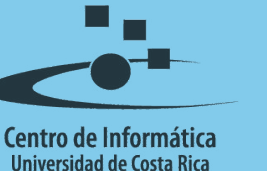

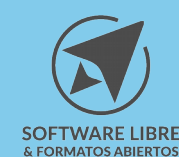

## Tabla de Contenido

| Objetivo                                  |
|-------------------------------------------|
| Alcance                                   |
| Introducción4                             |
| Encabezamiento y pie de página4           |
| Atributos del encabezado y pie de página5 |
| Atributos predeterminados                 |
| Atributos personalizados                  |
| Resumen                                   |
| Licencia                                  |
| Créditos                                  |

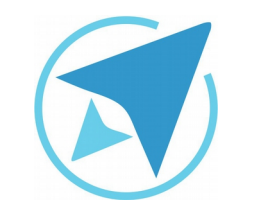

GU-LC-11

Migración a software libre Centro de Informática Universidad de Costa Rica

Versión 2.0 Pg 3 de 8

# Objetivo

Instruir a la persona usuaria acerca la utilización de encabezados y pies de página en LibreOffice Calc.

### Alcance

El contenido de esta guía es dirigido a las personas usuarias que trabajan con las herramientas de ofimática necesarias para los trabajos administrativos o de docencia que usan poco o no han usado LibreOffice Calc.

Esta guía aplica de la versión 5.0.4.2 hasta la 5.1.5.2.

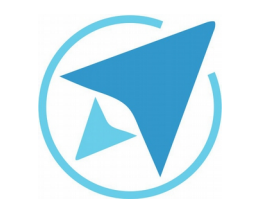

GU-LC-11

Migración a software libre Centro de Informática Universidad de Costa Rica

Versión 2.0 Pg 4 de 8

### Introducción

Al igual que en Writer, se pueden agregar encabezados y pies de página al documento, estos son áreas o márgenes por encima del texto en las cuáles se pueden agregar textos o imágenes que se mostrarán en todas las páginas del documento. En el mismo puede ingresar números de páginas, nombre del documento, fecha u otros datos importantes que sean necesarios definir de manera predeterminada en las hojas que se utilicen, así como su ubicación y formato.

### Encabezamiento y pie de página

Para insertar un encabezamiento o pie de página nos dirigimos a la opción Insertar→Encabezamiento y pie de página esto en la versión 5.0.4.2 LibreOffice o bien Insertar→Cabeceras y pies en la versión 5.1.5.2 de LibreOffice, seguidamente se presentará una ventana en la que se mostrarán tres columnas, las cuáles hacen referencia a la posición que tendrá en el área superior o inferior de la página, el texto que se escriba o los campos que se decida insertar.

En la Figura 1 aparece una ventana con diferentes botones que facilitarán la aplicación de formato e inserción de objetos en los mismos.

#### Figura 1: Encabezamiento y pie de página

| Enca                           | bezamientos y pies (Estilo     | de página: Predeterminado)       |                     |
|--------------------------------|--------------------------------|----------------------------------|---------------------|
| Encabezamiento Pie de págin    | a                              |                                  |                     |
| Área <u>i</u> zquierda         | Área <u>c</u> entral           | Área <u>d</u> erecha             |                     |
|                                | Hoja <b>1</b>                  |                                  |                     |
| <u>E</u> ncabezamiento         | Hojal                          |                                  | A<br>V              |
| Encabezamiento personalizado T |                                |                                  |                     |
| Nota                           |                                |                                  |                     |
| Use los botones para modif     | icar el tipo de letra o para i | insertar órdenes de campo como   | la fecha o la hora. |
| Ay <u>u</u> da                 |                                | <u>A</u> ceptar <u>C</u> ancelar | Restablecer         |

Lo primero que debe hacer es escoger en qué ubicación se escribirá o insertarán los objetos (Área Izquierda, Central o Derecha). Tratándose del encabezado de página aparecerá de manera predeterminada el campo que hace referencia a la hoja en la que se está trabajando (en este caso "Hoja1") y en el pie de página aparecerá "Página 1" siendo '1' el campo equivalente a "número de página".

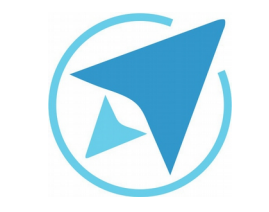

GU-LC-11

Migración a software libre Centro de Informática Universidad de Costa Rica

Versión 2.0 Pg 5 de 8

### Atributos del encabezado y pie de página

Los atributos que se pueden establecer en estas áreas pueden ser los atributos predefinidos que permiten establecer un pie y encabezado de página de forma rápida y genérica, o bien configurar esta área de una forma más personalizada.

#### **Atributos predeterminados**

Se pueden encontrar en la sección inferior de la ventana antes mostrada (Figura 1), como se puede observar en las siguientes imágenes:

| Figura 2: Barra Encabezado |               |   |  |
|----------------------------|---------------|---|--|
| <u>E</u> ncabezamiento     | Hojal         | × |  |
|                            |               |   |  |
| Figura 3: Barra Pie        |               |   |  |
| <u>P</u> ie de página      | Personalizado | * |  |

En ambos submenús, se pueden encontrar diferentes atributos o combinación de ellos que ya están establecidos para utilizar de manera genérica, por ejemplo se puede encontrar los siguientes campos: "Hoja", "Página 1 de ?", entre otros, como bien se puede apreciar en la Figura 4.

| Figura 4: Opciones de Enc/pie                            |   |
|----------------------------------------------------------|---|
| (ninguna)                                                | - |
| (ninguna)                                                |   |
| Página 1                                                 |   |
| Página 1 de ?                                            |   |
| Hojal                                                    |   |
| Confidencial, 00/00/0000, Página 1                       |   |
| Sin título1, Página 1                                    |   |
| Sin título1                                              |   |
| Página 1, Hoja1                                          |   |
| Página 1, Sin título1                                    |   |
| Página 1, Sin título1                                    |   |
| Fabián Paniagua Miranda, Página 1, 00/00/0000            |   |
| Creado por Fabián Paniagua Miranda, 00/00/0000, Página 1 |   |

### Atributos personalizados

Son los que se permiten diseñar un encabezado o pie de página personalizado, ya sea cambiando la Tipografía, agregando campos de número de página, fecha, entre otros, como se puede observar en la Figura 5.

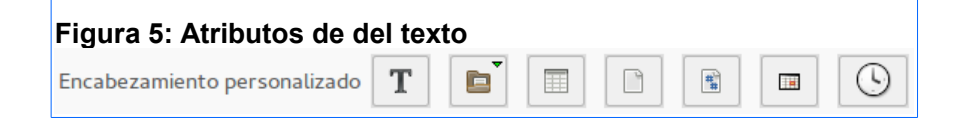

|          | ENCABEZADO Y PIE DE PÁGINA                                                       | N .                      |
|----------|----------------------------------------------------------------------------------|--------------------------|
| GU-LC-11 | Migración a software libre<br>Centro de Informática<br>Universidad de Costa Rica | Versión 2.0<br>Pg 6 de 8 |

**Nota:** para el pie de página se pueden utilizar los mismos atributos que se muestran en la imagen anterior referente al encabezado de página.

A continuación la utilidad de cada uno de los botones de personalización:

**Tipografía:** al dar clic sobre este botón se puede acceder a la ventana de atributos de texto (Figura 6) en el cuál se puede encontrar las pestañas de "Fuente" (tipos de letra, tamaño, negrita, cursiva...), "Efectos tipográficos" (color, relieve, subrayado...) y "Posición" (superíndice, subíndice, normal, rotación y espaciado entre letras).

|                    |                                                                | Atributos de texto         |         |
|--------------------|----------------------------------------------------------------|----------------------------|---------|
| uente              | Efectos tipográficos Posición                                  |                            |         |
| Familia            |                                                                | Estilo                     | Tamaño: |
| Liberat            | ion Sans                                                       | Normal                     | 10      |
| Liberati           | ion Sans                                                       | Normal                     | 6       |
| Liberati           | ion Sans Narrow                                                | Negrita                    | 7       |
| Liberati           | ion Serif                                                      | Cursiva                    | 8       |
| Linux B            | iolinum G                                                      | Negrita cursiva            | 9       |
| Linux Li           | ibertine Display G                                             |                            | 10      |
| Linux Li           | ibertine G                                                     |                            | 10,5    |
| LKLUG              |                                                                |                            | 11      |
| Lohit B            | engali                                                         |                            | 12      |
| dioma:<br>Se usará | Español (Costa Rica)<br>á el mismo tipo de letra en la impreso | ▼<br>ora y en la pantalla. |         |
|                    |                                                                | Liberation Sans            |         |
|                    |                                                                |                            |         |

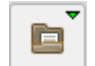

Titulo: se inserta el título actual del documento.

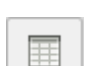

Nombre de la Hoja: este botón permite ingresar el nombre de la hoja en la que se está trabajando.

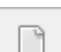

Número de Página: se inserta el número de cada página.

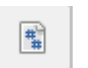

**Total de Números de Página:** se inserta el total de páginas con las que cuenta la hoja.

**Fecha:** se inserta la fecha del momento en que se imprime o se guarda el pdf.

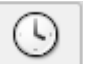

**Hora:** inserta la hora en la que se imprimirá el documento o se convertirá en pdf

El área (Figura 7) en la que se esté ubicado el cursor es en la que se mostrarán las configuraciones hechas.

| Figura 7: Área de Encabezamiento y Pie de Página |                                           |                                                                |
|--------------------------------------------------|-------------------------------------------|----------------------------------------------------------------|
| Área <u>c</u> entral                             | Área <u>d</u> erecha                      |                                                                |
| I                                                |                                           |                                                                |
|                                                  |                                           |                                                                |
|                                                  |                                           |                                                                |
|                                                  |                                           |                                                                |
|                                                  |                                           |                                                                |
|                                                  |                                           |                                                                |
|                                                  |                                           |                                                                |
|                                                  |                                           |                                                                |
|                                                  | de Encabezamiento<br>Área <u>c</u> entral | de Encabezamiento y Pie de Página<br>Área central Área derecha |

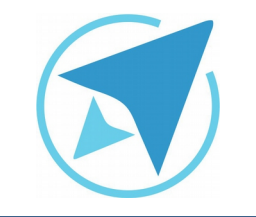

GU-LC-11

Migración a software libre Centro de Informática Universidad de Costa Rica

Versión 2.0 Pg 7 de 8

### Resumen

Al igual que en Writer, se pueden agregar encabezados y pies de página al documento, estos son áreas o márgenes por encima del texto en las cuáles se pueden agregar textos o imágenes que se mostrarán en todas las páginas del documento. En el mismo puede ingresar números de páginas, nombre del documento, fecha u otros datos importantes que sean necesarios definir de manera predeterminada en las hojas que se utilicen, así como su ubicación y formato.

Para insertar un encabezamiento o pie de página nos dirigimos a la opción Insertar→Encabezamiento y pie de página esto en la versión 5.0.4.2 LibreOffice o bien Insertar→Cabeceras y pies en la versión 5.1.5.2 de LibreOffice, seguidamente se presentará una ventana en la que se mostrarán tres columnas, las cuáles hacen referencia a la posición que tendrá en el área superior o inferior de la página, el texto que se escriba o los campos que se decida insertar.

Lo primero que debe hacer es escoger en qué ubicación se escribirá o insertarán los objetos (Área Izquierda, Central o Derecha). Tratándose del encabezado de página aparecerá de manera predeterminada el campo que hace referencia a la hoja en la que se está trabajando (en este caso "Hoja1") y en el pie de página aparecerá "Página 1" siendo '1' el campo equivalente a "número de página".

#### Atributos predeterminados

Se pueden encontrar en la sección inferior de la ventana, En ambos submenús (tanto de encabezado como de pie de página), se pueden encontrar diferentes atributos o combinación de ellos que ya están establecidos para utilizar de manera genérica, por ejemplo se puede encontrar los siguientes campos: "Hoja", "Página 1 de ?", entre otros.

#### Atributos personalizados

Son los que se permiten diseñar un encabezado o pie de página personalizado, ya sea cambiando la Tipografía, agregando campos de número de página, fecha, entre otros.

**Nota importante:** El área en la que esté ubicado el cursor es en la que se mostrarán las configuraciones hechas.

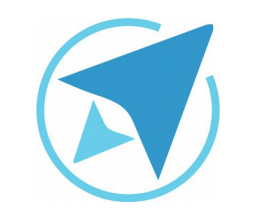

GU-LC-11

Migración a software libre Centro de Informática Universidad de Costa Rica

Versión 2.0 Pg 8 de 8

### Licencia

El texto del presente documento está disponible de acuerdo con las condiciones de la Licencia Atribución-NoComercial 3.0 Costa Rica (CC BY-NC 3.0) de Creative Commons.

Las capturas de pantalla muestran marcas registradas cuyo uso es permitido según su normativa

Usted es libre:

- Compartir copiar, distribuir, ejecutar y comunicar públicamente la obra.
- Hacer obras derivadas.

Bajo las siguientes condiciones:

- Atribución Debe reconocer los créditos de la obra de la manera especificada por el autor.
- No comercial No puede usar esta obra para fines comerciales.
- Compartir bajo al misma licencia.

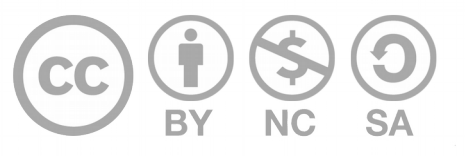

# Créditos

Guía para Calc\_LibreOffice

| Versión 2.0 | Autor: Bach. Fabián de Jesús Paniagua<br>Miranda |
|-------------|--------------------------------------------------|
|             |                                                  |

Este documento se elaboró en el marco del proceso de **"Migración a Software Libre de la Universidad de Costa Rica"** (<u>https://www.ucr.ac.cr/</u>), coordinado por el Centro de Informática.

#### Más información: Centro de Informática

Comunidad de Software Libre de la UCR Migración a Software Libre

> Contacto: soporte.migracion@ucr.ac.cr

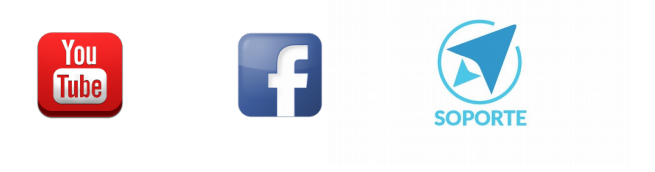